# MiniFinder<sup>®</sup> Nano

Bruksanvisning

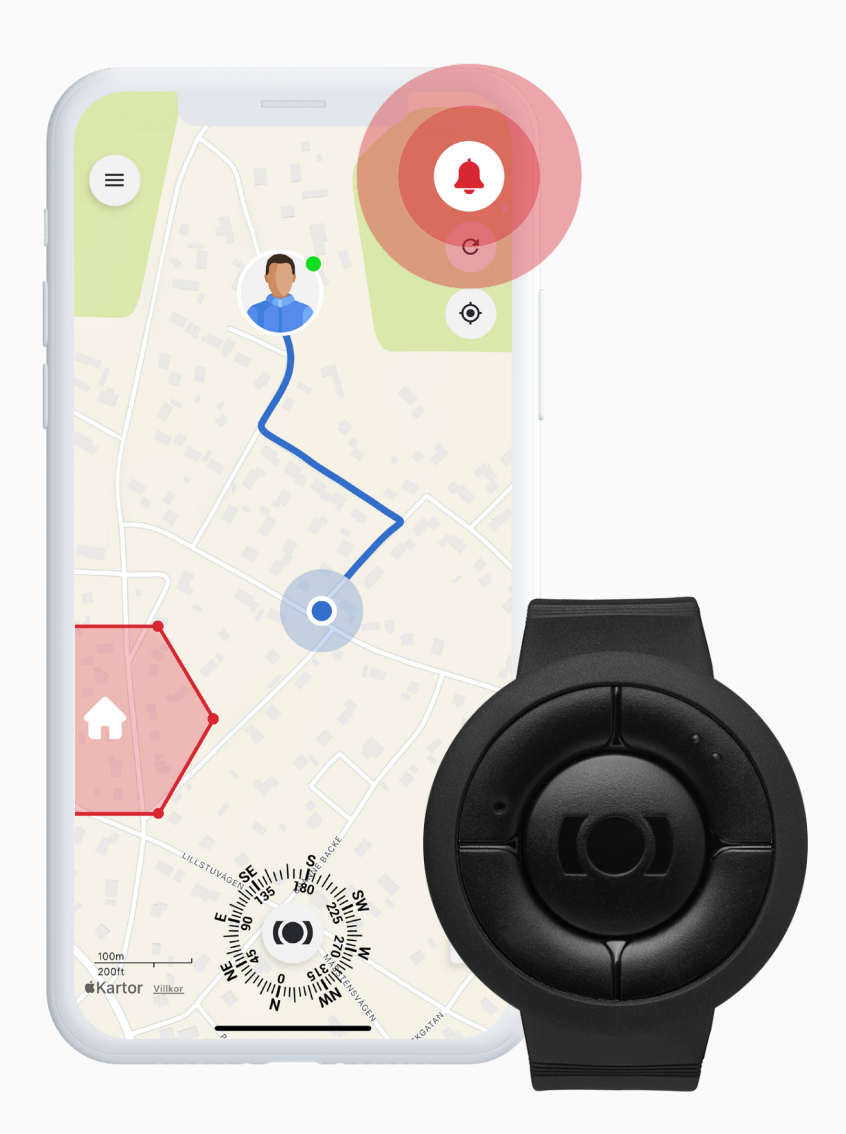

# Förpackningens innehåll

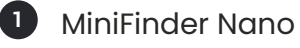

Magnetisk laddkabel

3 Väggladdare

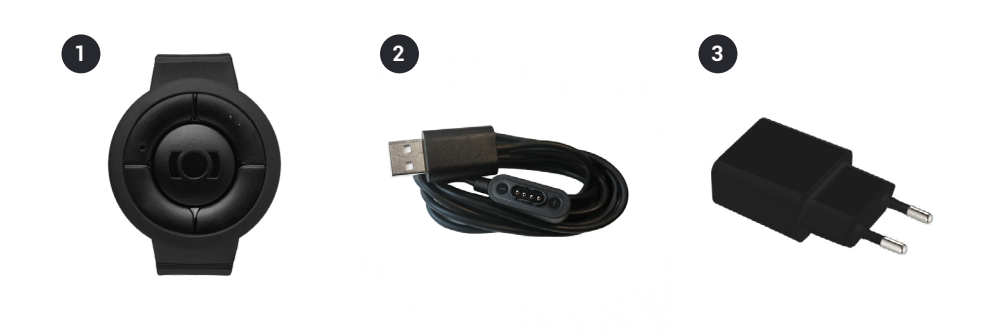

### Produktanvändning

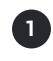

2

3

5

#### Ladda före första användning

Ladda enheten i minst 4 timmar innan du använder den för första gången

#### Under laddning

Den blå LED-lampan lyser med fast sken under laddning. När enheten är fulladdad slocknar den blå LED-lampan.

#### Ladda enheten

Fäst den magnetiska laddningskabeln på laddningskontakterna på enheten

#### Starta enheten

Håll in På/Av-knappen i 3 sekunder för att sätta på enheten

#### Stäng av enheten

Håll in både SOS-knappen och På/Av-knappen i 3 sekunder för att stänga av enheten

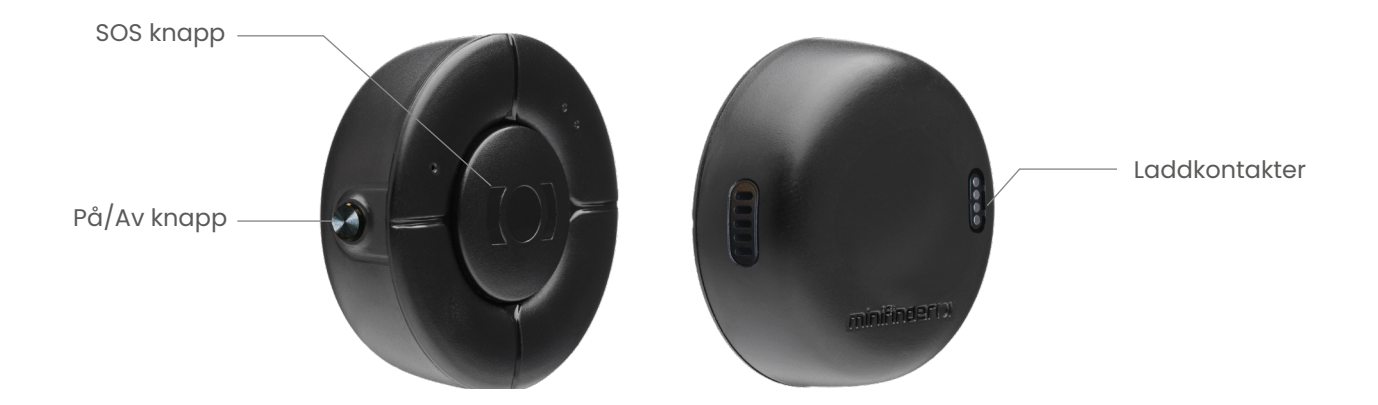

#### minifinder()\*

### Förklaring av LED-lampor

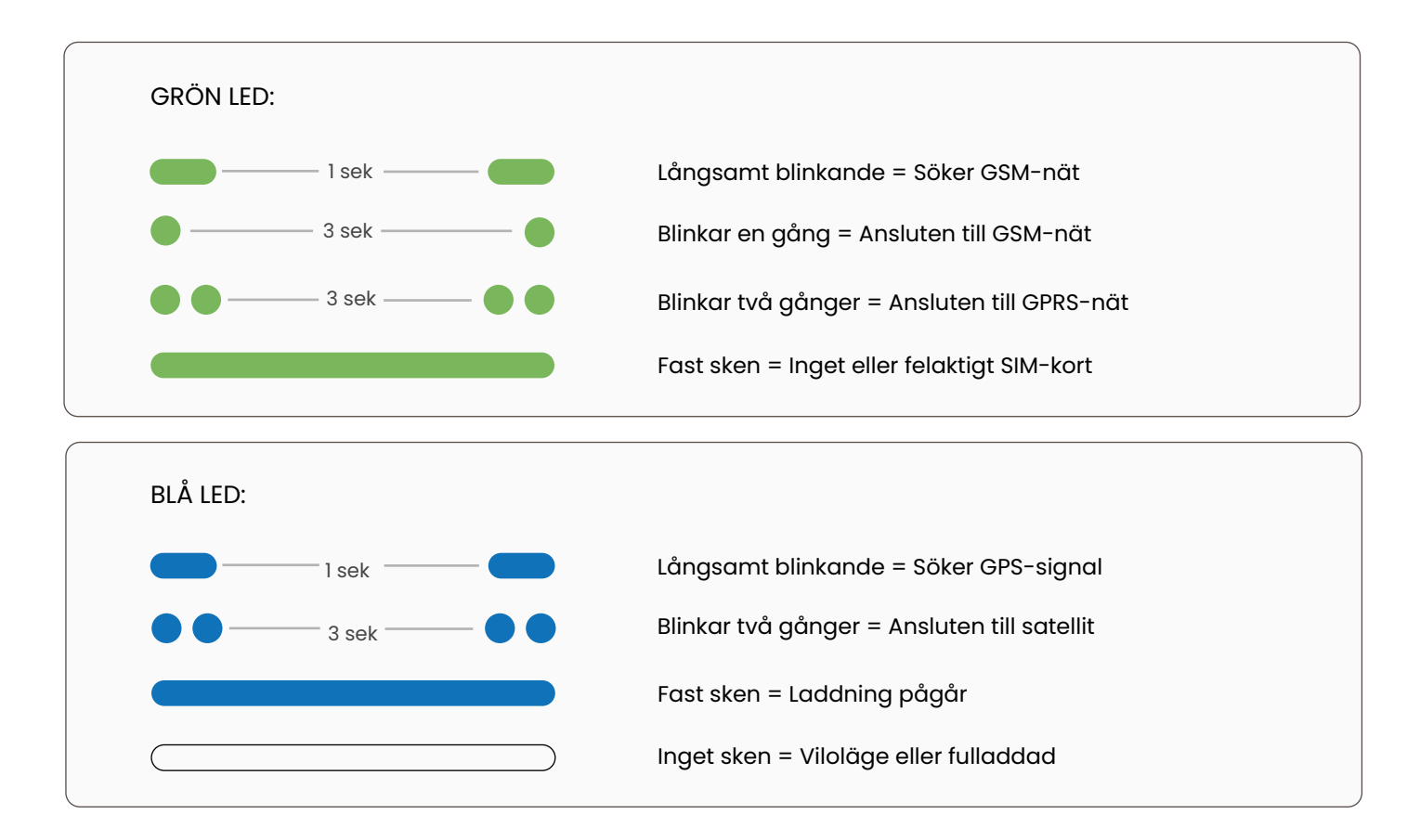

#### Förklaring av röstmeddelanden

A

В

#### Ditt mobila trygghetslarm laddas

Din MiniFinder Nano är ansluten till en strömkälla och laddas.

#### Batteriet är lågt, ladda batteriet

Batterinivån på din MiniFinder Nano är låg och du bör ladda den. Meddelandet upprepas tre gånger.

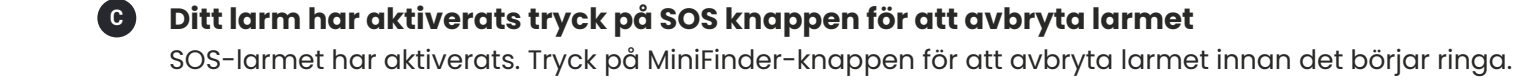

Fallarmet har aktiverats, tryck på SOS knappen för att avbryta larmet Fallarmet har aktiverats på din MiniFinder Nano. Tryck på MiniFinder-knappen för att avbryta larmet.

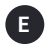

#### Ringer kontakt nummer X

Enheten ringer nu upp de auktoriserade telefonnummer som du har ställt in i appen. Den går vidare till nästa nummer om det aktuella inte svarar.

# Kom igång – Ladda ner MiniFinder Live

För att börja använda din MiniFinder Nano behöver du först ladda ner MiniFinder Live-appen.

Om du läser denna guide på din mobil kan du helt enkelt klicka på ikonerna för Google Play eller App Store för att gå direkt till nedladdningssidan. Alternativt kan du öppna App Store eller Google Play manuellt och söka efter "MiniFinder Live" för att installera appen.

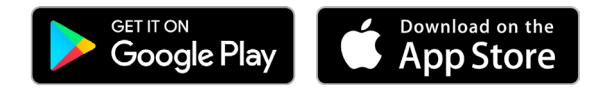

#### **Introduktion till MiniFinder Live**

Välkommen till **MiniFinder Live** – ett system utformat för att erbjuda realtidspositionering, smarta larm och värdefulla insikter som stärker personlig säkerhet och självständighet. Tillsammans med **MiniFinder Nano** får du tillgång till intelligenta larmsystem, notifikationer och användbara verktyg som stödjer din trygghet och dagliga rutin.

Denna manual ger dig steg-för-steg-instruktioner för hur du använder MiniFinder Live på ett effektivt sätt. Följ anvisningarna för att komma igång och få ut det mesta av din upplevelse.

#### minifinder()\*

# Översikt

När appen är installerad är första steget att skapa ett konto. Tryck på **Skapa konto**, ange din e-postadress och skapa ett lösenord för att komma igång. När du har loggat in visas en översikt av appen, som visas på höger sida.

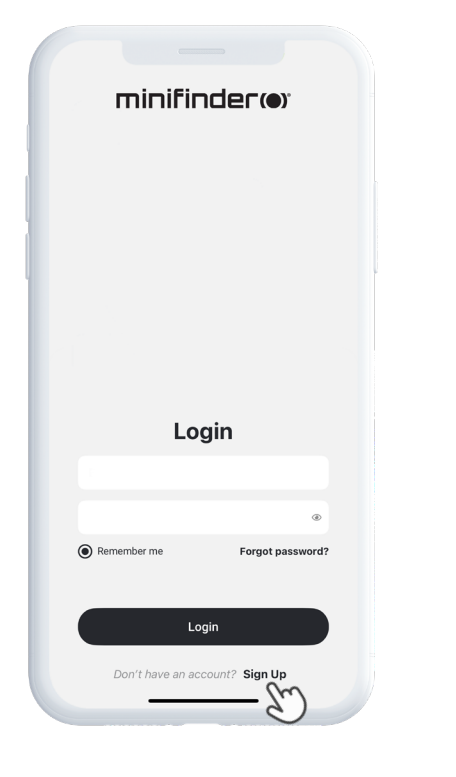

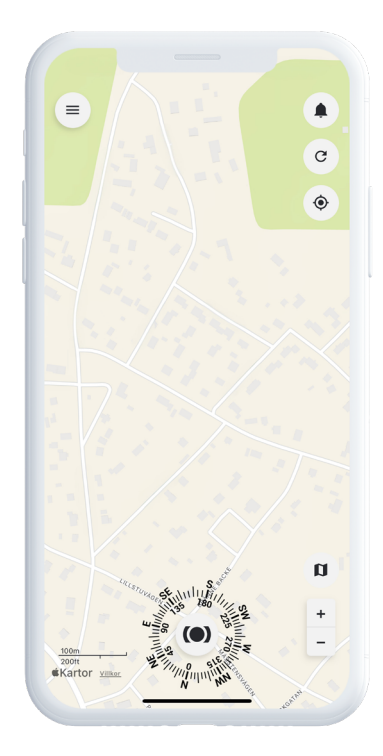

#### minifinder()°

#### Meny

För att öppna **snabbmenyn**, tryck MiniFinder-knappen. Detta ger dig snabb åtkomst till viktiga funktioner som Taggar, Geofence och Skanner-verktyget.

För fler alternativ, använd huvudmenyn som finns uppe i vänstra hörnet av skärmen. Genom att trycka på den kan du komma åt din profil, enheter, kontakter, påminnelser och mycket mer.

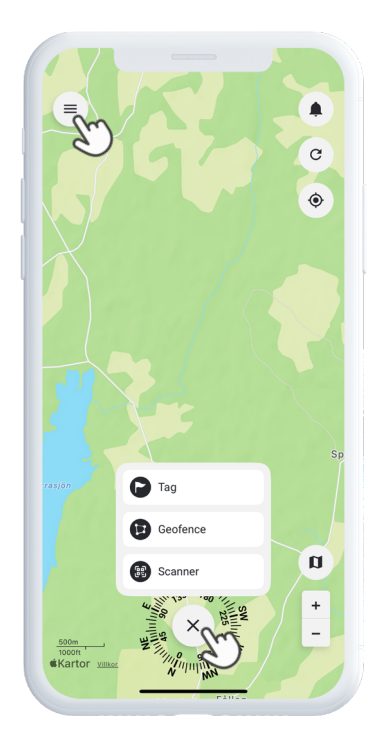

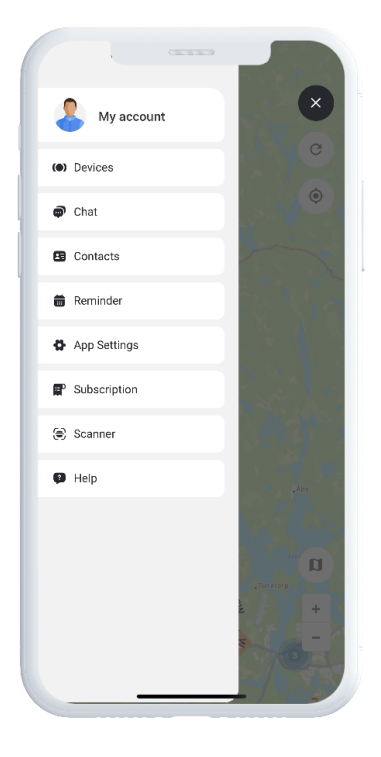

# Lägg till ny enhet

För att lägga till en ny enhet i ditt konto, gå till menyn uppe i vänstra hörnet av skärmen och välj **Enheter.** Tryck sedan på **plustecknet**. Du får nu möjlighet att skanna streckkoden på din MiniFinder-förpackning för att automatiskt fylla i IMEI-numret. Om förpackningen inte finns tillgänglig kan du istället ange IMEI-numret manuellt.

Välj ett namn för din enhet och tryck slutligen på Lägg till enhet.

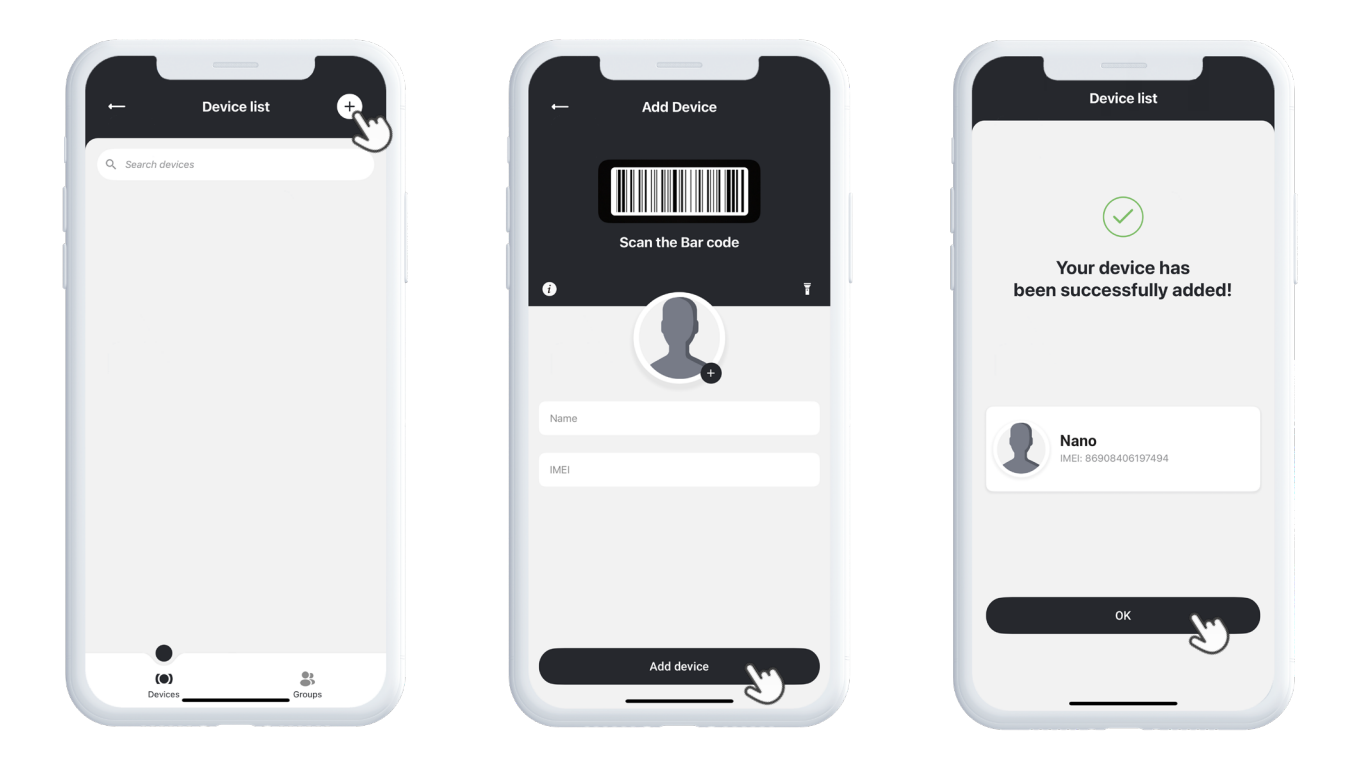

# Välj abonnemang

Du kommer nu automatiskt att omdirigeras till sidan för val av abonnemang. Välj det abonnemang som bäst passar dina behov och följ stegen för att slutföra köpet.

### Enhetslista

Du hittar nu din enhet i Enhetslistan, som finns under **Enheter** i huvudmenyn.

Genom att expandera rullgardinsmenyn för din enhet får du tillgång till flera alternativ, inklusive:

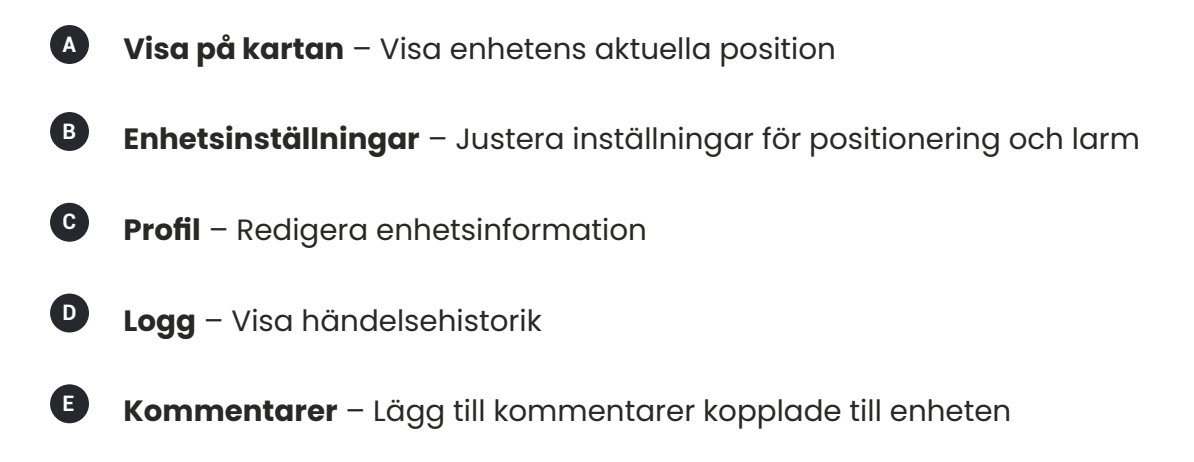

Dessa verktyg hjälper dig att enkelt hantera din enhet.

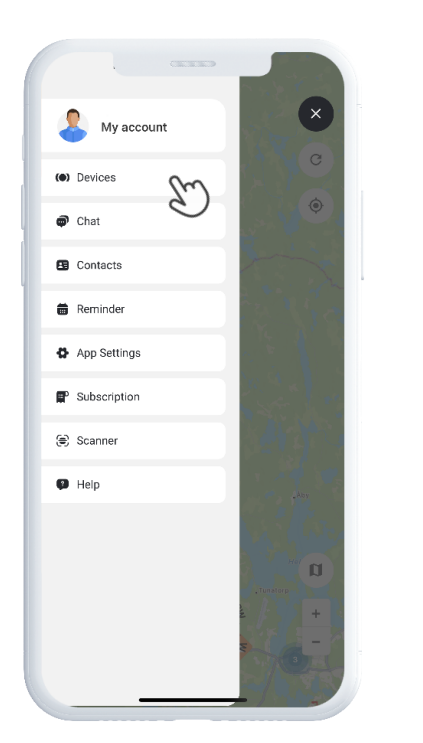

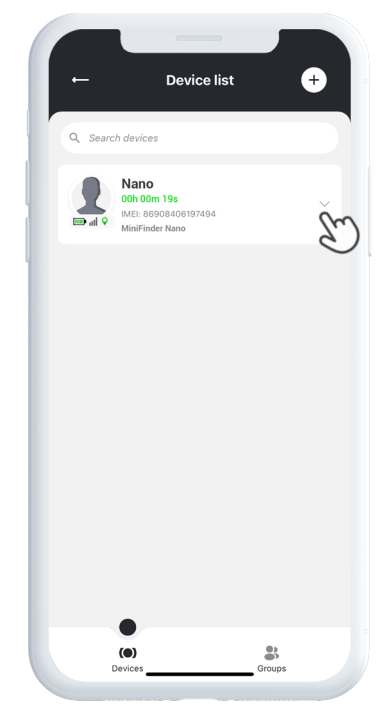

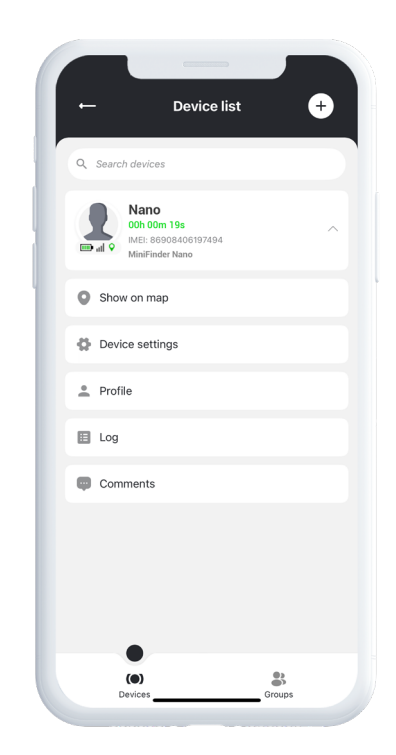

#### Enhetspanel

**Enhetspanelen** ger dig värdefulla insikter om enhetens positionshistorik och rörelsemönster, vilket ger dig en tydligare bild av aktiviteten över tid.

För att öppna Enhetspanelen, tryck helt enkelt på **enhetens ikon** direkt på kartan. Detta öppnar en detaljerad vy med data som senaste rutter, tidsstämplar och andra viktiga mätvärden.

Från panelen kan du även:

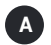

Dela position

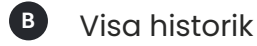

- C Lägg till nummer att ringa
- Ställ in larm som SOS larm, fallarm och larm för låg batterinivå

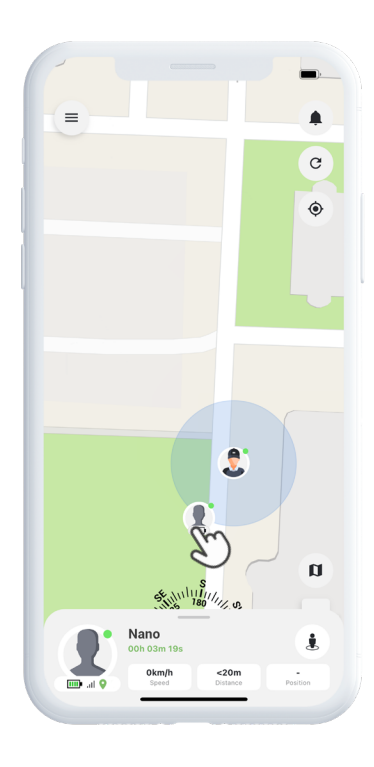

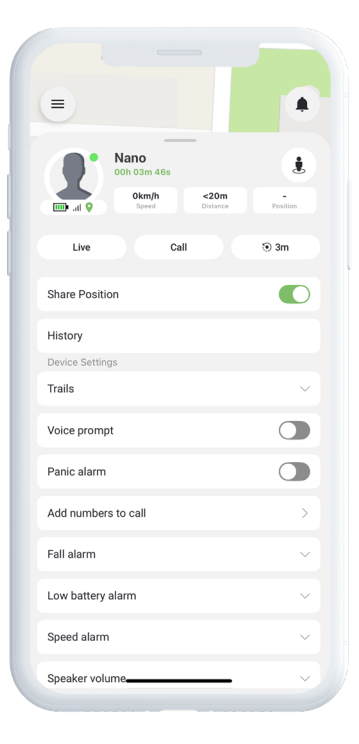

### Enhetsinställningar

Genom att trycka på **Inställningar** i Enhetspanelen kommer du till en särskild sida där du kan finjustera olika funktioner och inställningar. Här kan du bland annat justera uppdateringsintervall, konfigurera larm och aviseringar – allt för att optimera enhetens prestanda efter dina specifika behov.

#### Larmnotifikationer

För att komma åt dina larmnotifikationer, tryck på den blinkande klockikonen uppe i högra hörnet av skärmen. Denna sektion är uppdelad i tre kategorier:

Larm – Visar kritiska larm som kräver omedelbar uppmärksamhet

2 Notifikationer – Visar allmänna systemmeddelanden och uppdateringar

Bistorik – Gör det möjligt att se alla tidigare larm och aviseringar i efterhand

I varje kategori kan du välja att avfärda larmet, visa mer information eller trycka på nålikonen för att se den exakta platsen för händelsen på kartan.

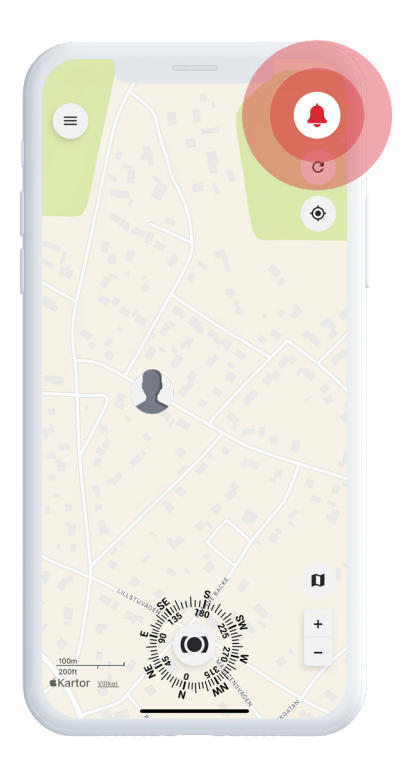

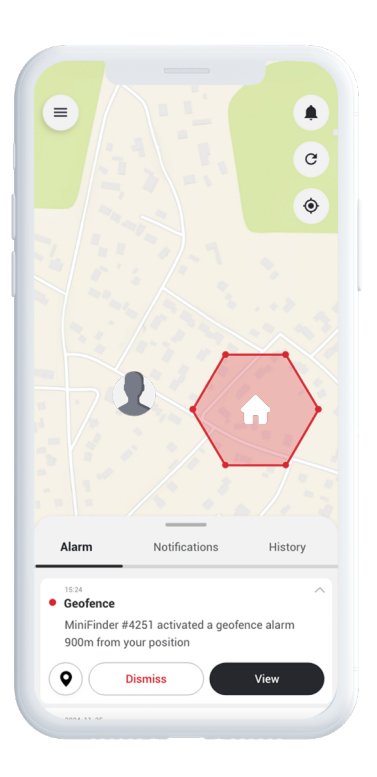

### Skapa ett geofence

För att skapa ett geofence, öppna **Geofence** i snabbmenyn. Välj om du vill rita ditt eget geofence med en polygon eller en cirkel.

Om du väljer polygon, markera önskat område genom att placera och koppla ihop punkter på kartan. Välj sedan vilken enhet du vill koppla till geofencet och definiera om larm ska utlösas vid inträde, utträde eller båda.

Avslutningsvis, ge ditt geofence ett namn, välj en färg och tryck på **Spara.** 

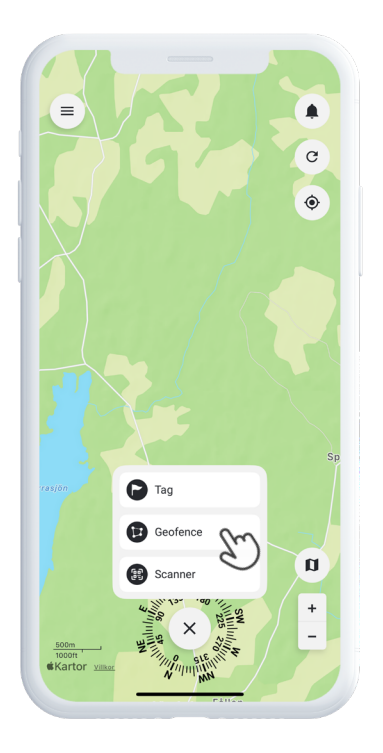

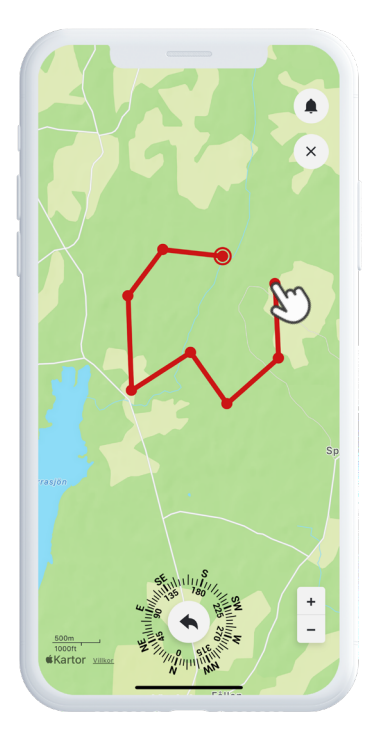

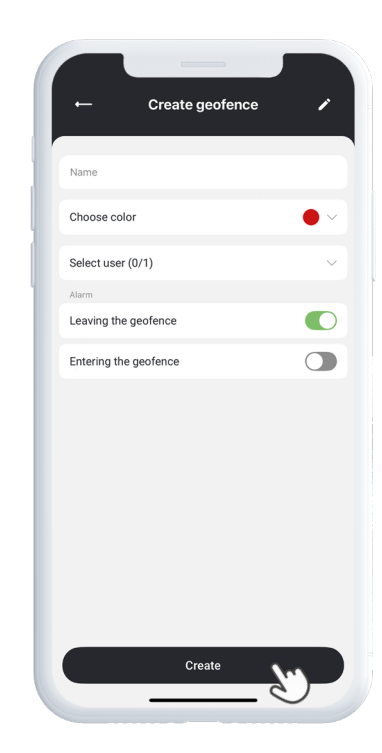

#### minifinder()°

### Taggar

Taggar låter dig markera specifika platser på kartan som är viktiga för din spårningslösning.

För att skapa en tagg, välj **Taggar** i snabbmenyn och flytta markören till önskad plats på kartan. Välj typ av tagg, lägg till en etikett och fyll i eventuell ytterligare information vid behov. Tryck på **Spara**, så visas taggen direkt på kartan.

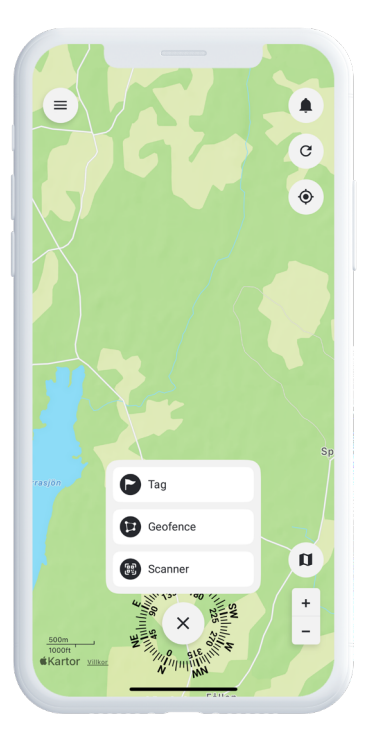

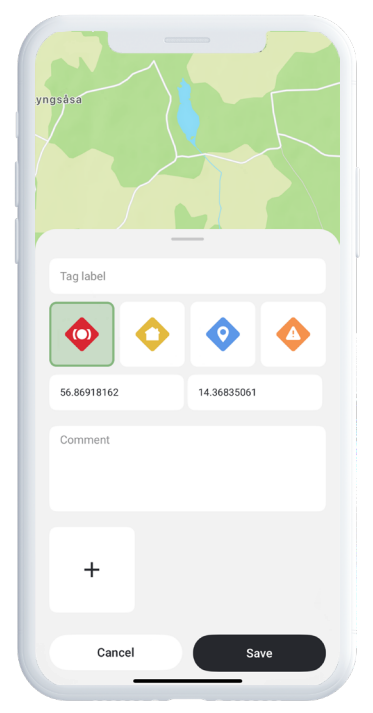

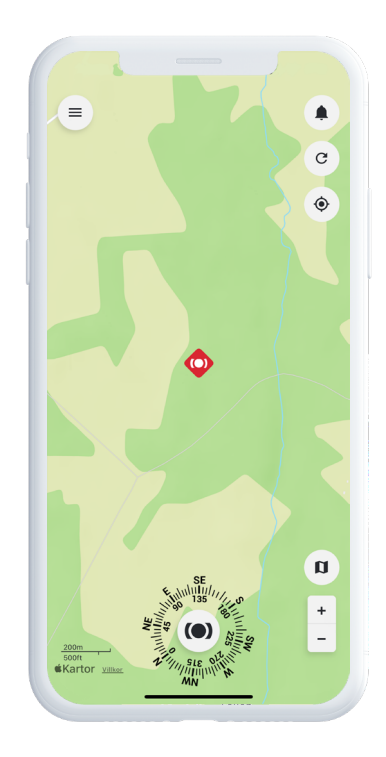

# Lägg till en kontakt

För att kunna se en kontakt på kartan eller kunna dela postion behöver du först lägga till personen som kontakt. **Följ stegen nedan för att lägga till en ny kontakt:** 

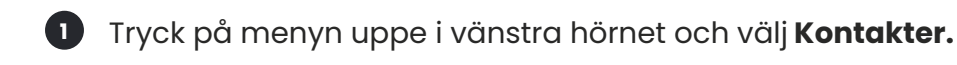

- 2 Klicka på ikonen Lägg till kontakt, till höger om sökfältet. Du får nu valet att synkronisera kontakter från din mobiltelefon om du inte vill det, välj alternativet Nej tack.
- 3 Skriv in e-postadressen eller mobilnumret till personen du vill lägga till i sökfältet och klicka på **förstoringsglaset** för att söka.
- När rätt kontakt visas, bekräftar du att du vill lägga till personen. Din kontaktförfrågan skickas då direkt.

5 För att ni ska kunna börja dela position eller information från enheter, behöver personen först godkänna din förfrågan.

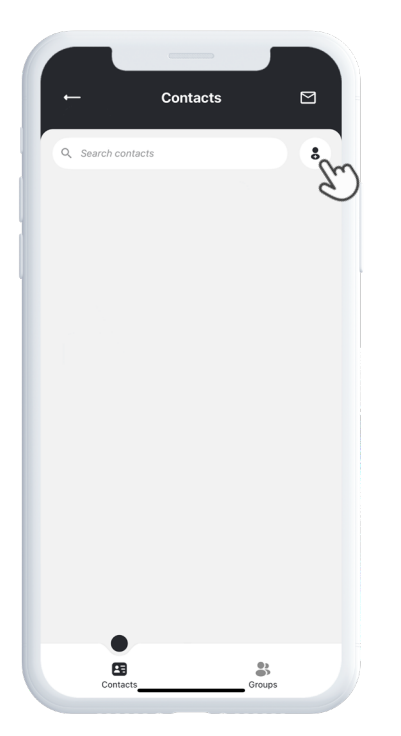

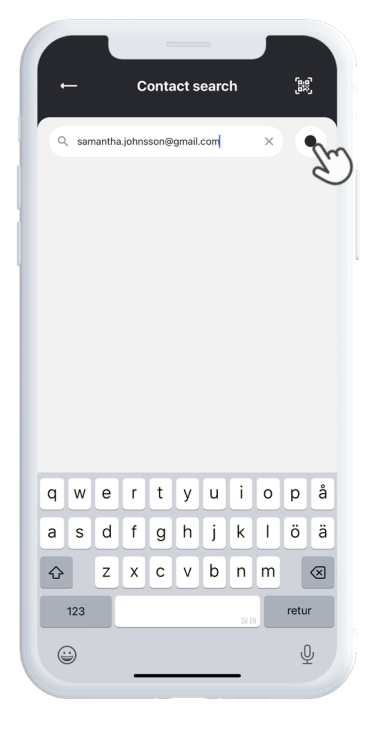

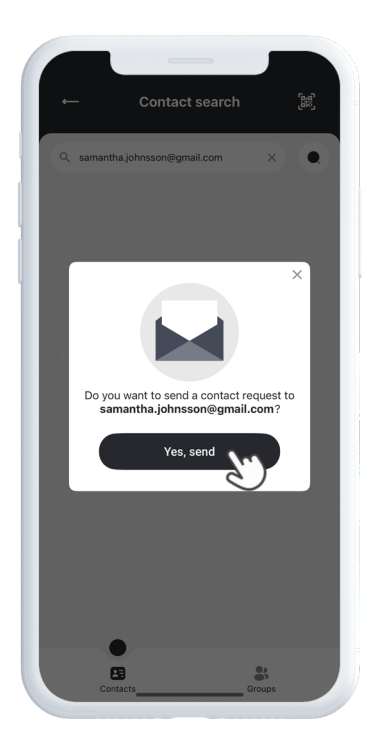

### Dela position med en kontakt

Att dela postion med en anhörig, kollega eller vän kan öka tryggheten och underlätta kommunikationen. För att dela postion med en kontakt i appen börjar du med att trycka på menyn i det vänstra hörnet. Gå sedan in på **Kontakter** och välj den person du vill dela din postion med.

När du öppnat kontakten väljer du om du vill dela din egen postion eller positionen för en specifik enhet. Du kan även välja att ge personen full åtkomst, vilket innebär att kontakten får tillgång till all tillgänglig information kopplad till enheten. När du bekräftat inställningarna är postionen delad och synlig för mottagaren.

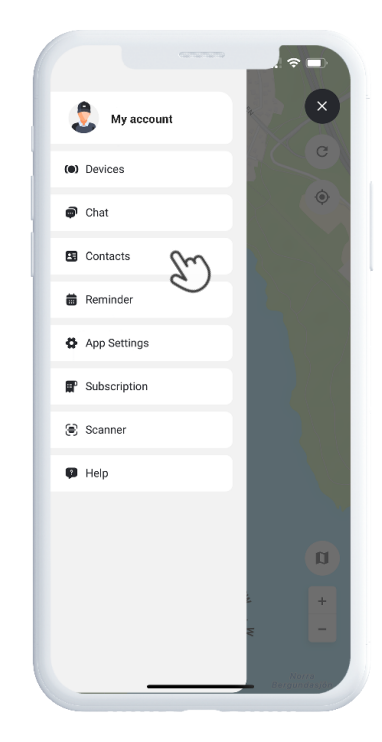

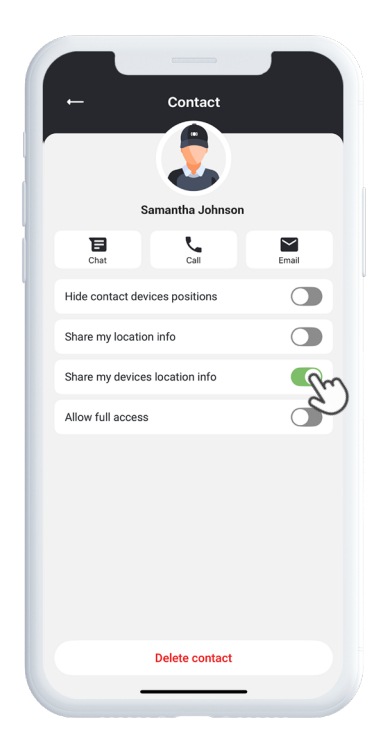

#### Påminnelse

MiniFinder Live innehåller en inbyggd kalenderfunktion som hjälper dig att hålla ordning.

För att skapa en påminnelse, tryck på menyn och välj **Påminnelse**. Här kan du schemalägga viktiga händelser som till exempel medicinpåminnelser, dagliga rutiner eller andra uppgifter.

Välj datum, ange hur ofta påminnelsen ska upprepas och tryck på **Spara**. Din påminnelse visas nu i kalendern och hjälper dig att enkelt hålla koll på viktiga aktiviteter.

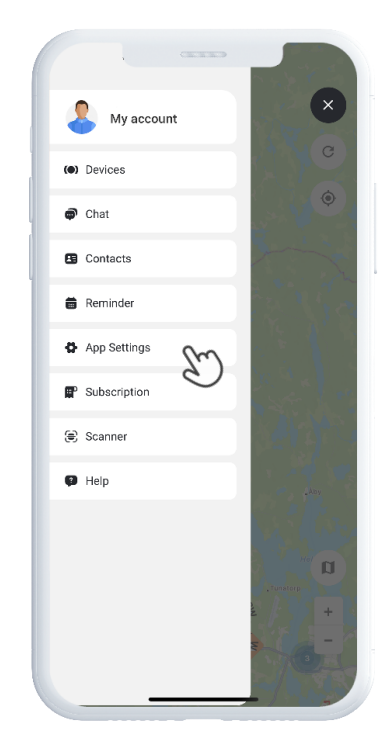

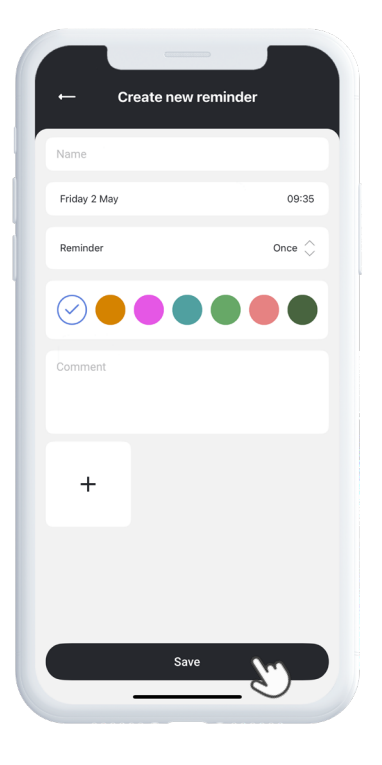

### Behöver du mer hjälp?

För support och funktionsdokumentation, gå till **Hjälp** i huvudmenyn. Där hittar du steg-försteg-guider som täcker MiniFinder Lives viktigaste funktioner – utformade för att hjälpa dig att utnyttja plattformens fulla potential.

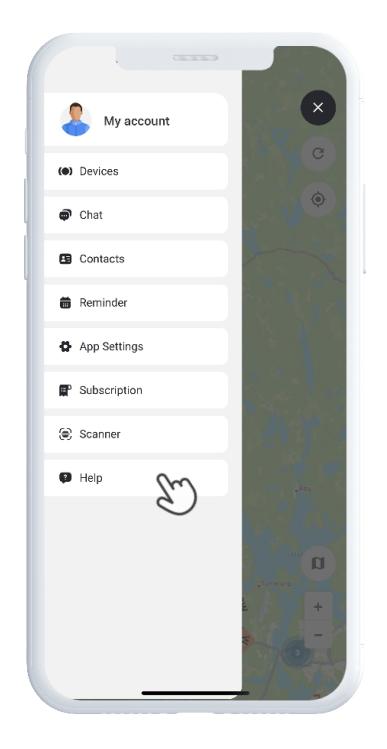

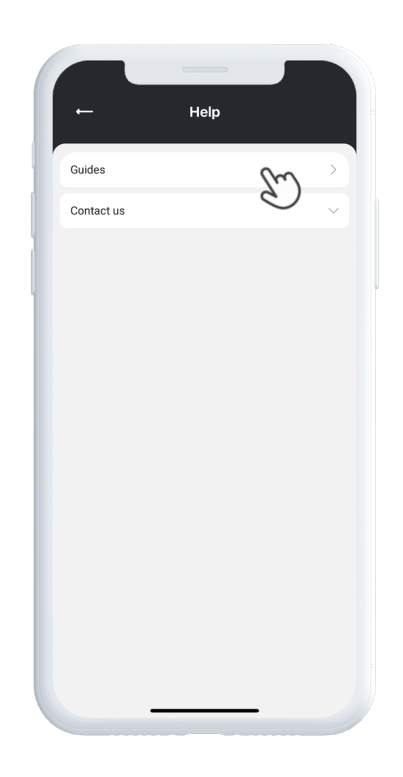

### Specifikationer

|  | Mått       | 47 mm x 41 mm x 16 mm                     |
|--|------------|-------------------------------------------|
|  | Vikt       | 60g                                       |
|  | Batteritid | 24h med 5 min intervall                   |
|  | Anslutning | LTE: B1, B3, B7, B8, B20 GSM:900/1800 MHz |
|  | Strömkälla | 5V DC                                     |
|  | SIM        | Förinstallerat                            |
|  | Röstsamtal | Ja                                        |
|  | Fallsensor | Ja                                        |
|  | Sensor     | Accelerometer, 3-axis                     |
|  | Кпарр      | SOS och På/Av                             |

minifinder.com

#### minifinder()

#### Minne

Enheten är utrustad med ett inbyggt flashminne på 64 MB. Detta minne lagrar GPS-data när GSM-täckning saknas

– till exempel i glesbygdsområden, inomhus eller under jord. Den lagrade positionsinformationen överförs automatiskt så snart GSM-täckningen åter är tillgänglig.

#### Säkerhetsdeklaration

Denna utrustning har testats och uppfyller säkerhetscertifieringskraven enligt specifikationerna i EN-standard: EN60950-1:2006 + A12:2011.

#### Viktiga säkerhetsanvisningar

Läs dessa anvisningar noggrant. Spara dessa anvisningar för framtida referens. Var uppmärksam på alla varningar. Följ alla instruktioner. Manipulera inte din MiniFinder®. Använd inte slipande rengöringsmedel för att rengöra din MiniFinder®. Placera inte din MiniFinder® i diskmaskin, tvättmaskin eller torktumlare. Utsätt inte din MiniFinder® för extremt höga eller låga temperaturer. Använd inte din MiniFinder® i bastu eller ångbastu. Lämna inte din MiniFinder® i direkt solljus under längre perioder. Placera inte din MiniFinder® nära öppen eld.

Försök inte att montera isär din MiniFinder® – den innehåller inga delar som kan servas av användaren.

# Återvinningsinformation $\underline{\mathbb{X}}$

Symbolen på produkten eller dess förpackning visar att produkten måste kasseras separat från hushållsavfall när den har nått slutet av sin livslängd. Det är ditt ansvar att säkerställa att elektronisk utrustning återvinns på korrekt sätt vid särskilda återvinningsstationer, för att bidra till bevarandet av naturresurser.